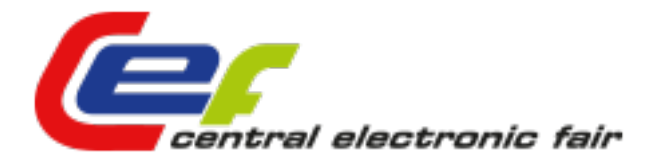

# **KORISNIČKE UPUTE**

(Kreiranje vlastitog e-štanda, posebnih ponuda i administriranje korisničkog računa)

### 1. KREIRANJE KORISNIČKOG RAČUNA ( registracija / prijava na portal )

Kako bi pristupili kreiranju sadržaja na portalu CEF-a, prije svega potrebno je izvršiti registraciju novog korisnika. Postupak za registraciju je sljedeći:

1. U polju Korisničko ime ( username ) upišite željneo korisničko ime pomoću kojeg će te se kasnije spojiti na Korisničko sučelje.

2. U polju Email upišite Vaš ili poslovni email kojem imate pristup jer će vam taj email služiti nadalje za primanje obavijesti, mogućnost resetiranja lozinke i ostalih korisničkih beneficija.

3. Kada ste popunili oba polja, pritisnite gumb registracija te ste s tim postupkom završili prvi dio postupka registracije.

4. Na email adresu koju ste upisali prilikom postupka registracije stići će privremena korisnička lozinka koju vam je sistem dodijelio.

| PRIJAVA / REGISTRACIJA |              |  |  |  |
|------------------------|--------------|--|--|--|
| Prijava                | Registracija |  |  |  |
| Korisničko<br>ime      |              |  |  |  |
| Email                  |              |  |  |  |
|                        | REGISTRACIJA |  |  |  |

U slučaju da ne vidite email poruku u svom Inboxu, provjerite Spambox jer postoji mogućnost da vaš email program filterom označava ovakve mailove kao Spam.

5. Kopirajte lozinku ( Copy ), vratite se na stranicu CEF-a te ju, sada u prozoru prijava zaljepite ( Paste ) u polje Lozinka, a u polju Korisničko ime upišite svoje korisničko ime koje ste si prilikom postupka registracije odabrali. Potom stisnite gumb Prijavi se i postupak prijave je završen. Ako ste cijeli proces uspješno završili, prozor korisnika bi trebao izgledati ovako:

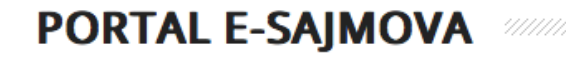

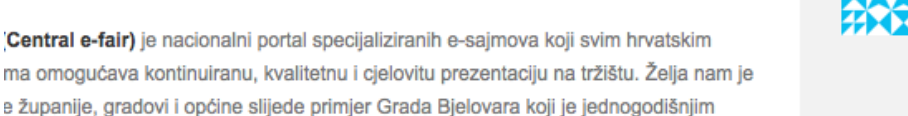

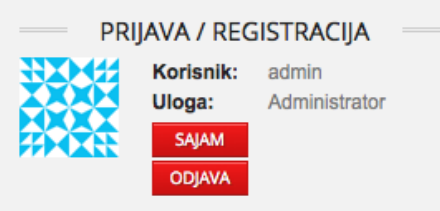

## 2. PRISTUP KORISNIČKOM PANELU

Pristup korisničkom panelu izvršava se na način da kliknete na gumb Sajam koji se nalazi u vašem Korisničkom panelu Prijava/Registracija.

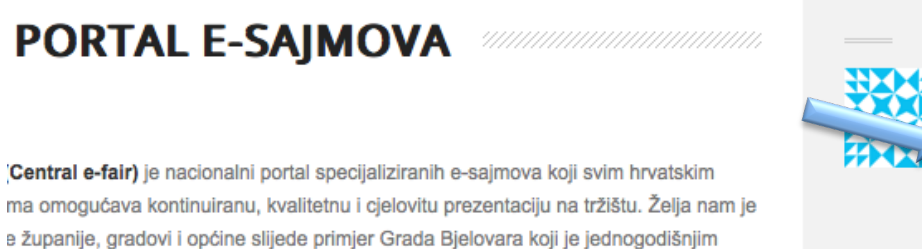

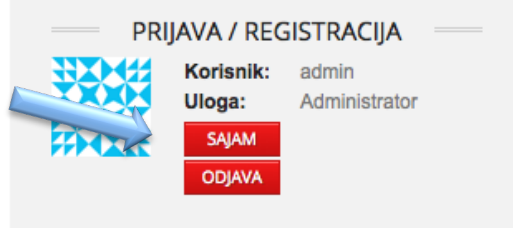

Klikom na gumb Sajam mjenja vam se stranica i sada prelazite u Korisnički Panel putem kojeg će te nadalje kreirati vlastite Štandove i Izdvojene ponude na portalu CEF-a.

| <ul> <li>Nadzorna ploča</li> <li></li></ul>                                                                                                    |
|----------------------------------------------------------------------------------------------------|
|                                                                                                    |
| Korisnički panel       Kontaktirajte<br>Admina                                                                                                    |
| Kontaktirajte     Admina     http://www.cef.hr                                                                                                    |
|                                                                                                    |
| A Profil         Image: A profil         Image: A profile         Image: A profile         Image: A profile         Image: A profile         Image: A profile         Image: A profile< |
| Dobro došli u Korisnički panel CEF-a!                                                                                                    |
| U slučaju nejasnoča prilikom korištenja sučelja ili bilo kakvih upita vezanih uz funkcioniranje panela slobodno kontaktirajte<br>Administratora.                                                                                                    |
| Sastavili smo kratke video upute za korištenje ovog sučelja, a možete ih pogledati OVDJE.                                                                                                    |
| Želimo Vam ugodan boravak na CEF Portalu e-sajmova!                                                                                                    |

## 3. KREIRANJE ŠTANDA ( e-štand )

Kada ste pristupili Korisničkom Panelu, na stranici će se prikazati Nadzorna ploča sa pozdravnom porukom i korisnim linkovima (Adminsistrator i link na video upute).

Sa lijeve strane ekrana nalazi se Izbornik putem kojega navigirate kroz Korisnički panel i kreirate vlastite sadržaje.

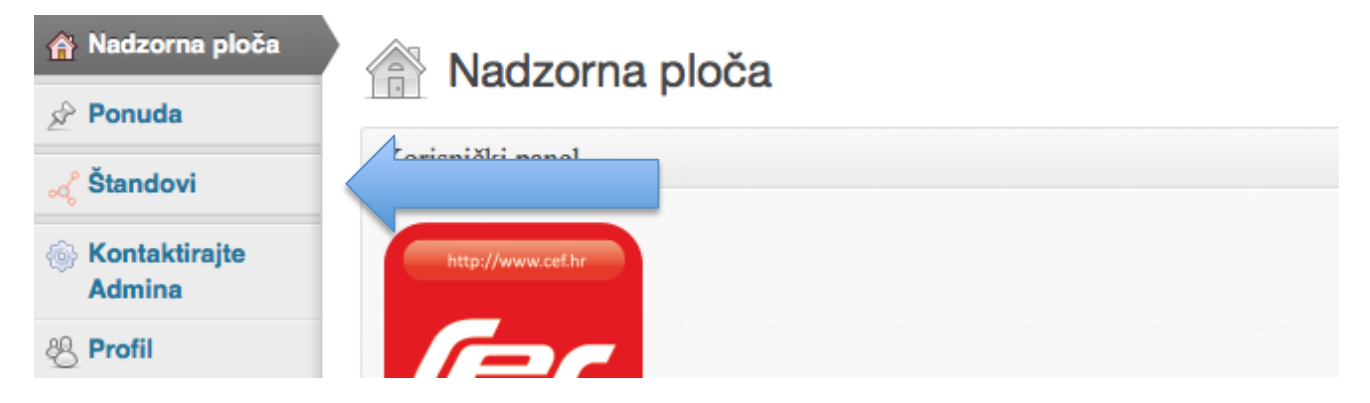

#### 1. Kreiranje Štanda

Prelaskom miša preko linka Štandovi pojavljuje se dodatni izbornik *Štandovi -> Dodaj novi.* 

**Link Štandovi** prikazuje popis svih **vaših aktivnih štandova koji su objavljeni** se nalaze na portalu. Nakon što jednom kreirate svoj Štand i objavite ga, tada ga možete i naknadno reevidentirati ili ažurirati svježim informacijama.

Link Dodaj novi služi za kreiranje novog štanda i daljnje upute odnose se na taj link.

#### a) Kreiranje sadržaja Štanda

| 🔊 Dodaj novi štand                                                      |                |
|-------------------------------------------------------------------------|----------------|
| Ovdje unesi naslov a1                                                   |                |
| 🔯 Dodaj medijsku datoteku a2                                            | Vizualno Tekst |
| B I *** ☵ ☵ ** ≣ 葦 書 22 23 몸 **5 ▼ 131 ▦                                |                |
| # - ₩ - ■ - ₩ - = /# = # = # ■ Ø ш ₩ ₩ Ø 🗂 - ₩ Ø                        |                |
| a3                                                                      |                |
| Putanja: p                                                              |                |
| biy ijeu. v                                                             |                |
| Select Notification Bar for this page/post                              |                |
| Check this, if you want to disable Notification Bar for this post/page. |                |

**a1)** Naslov Štanda (Naziv Vaše tvrtke/obrta koji predstavljate)

**a2)** Dodaj medijsku datoteku - Link putem kojega možete učitati vaše slike koje želite dodati u tekstualni dio opisa vašeg članka ( pojedinačno dodavanje ili dodavanje više slika kroz galeriju )

**a3)** Tekstualni okvir za opis vaše djelatnosti koju predstavljate - Tekstualni editor koristi manje-više sve funkcije Microsoft Office Word programa ili OpenOffice-a za uređivanje teksta.

**a4)** Select Notification Bar for this Page/Post - Opcija prikazivanja crvene trake na vašoj stranici - Vaš odabir bi trebao biti **Check this, if you want to disable Notification Bar for this post/page** - dodajte kvačicu u box pokraj tog naziva za isključivanje.

| Image for item                                  |                                                                                                    |
|-------------------------------------------------|----------------------------------------------------------------------------------------------------|
| Postavi istaknutu sliku a5                      |                                                                                                    |
|                                                 |                                                                                                    |
| Options for item                                |                                                                                                    |
| Address                                         | a6                                                                                                    |
| Set position                                    | North Night       North Night       Portugal       Tunia       Tunia       Stria       Afphanista         Image: Striage and Striage and Striage an |
| GPS Latitude                                    | 0                                                                                                    |
| GPS Longitude                                   | 0                                                                                                    |
| Show Streetview instead of the map<br>in detail | Show a7                                                                                                    |
| Telephone                                       | a8                                                                                                    |
| Email                                           | a9                                                                                                    |
| Web                                             | a10                                                                                                    |

a5) Image for item - Prostor za vašu sliku, tj. vaš logotip tvrtke/obrta, ne veći od 460px širine

**a6)** Address - Upišite točnu i punu adresu lokacije vaše tvrtke/obrta ( npr. Frana Krste Frankopana 29, 43000 Bjelovar ) i pritisnite gumb Find address on map kako bi Google karta locirala i označila vašu tvrtku na karti )

**a7) Show Streetview** - Ako dodate kvačicu na Show funkciju tada će se umjesto Google-ove klasične karte sa vašim pinom prikazati Streetview prikaz vaše lokacije ( default postavka je Off)

**a8) Telephone** - Ovdje upišite svoje brojeve telefona, odvojene zarezima i prefiksom poštanskog broja ili mobilnog operatera ( npr. +385 43 222 345, +385 98 222 385 )

**a9) Email** - Ovdje upišite svoje email adrese, također odvojene zarezom

**a10) Web** - Ovdje upišite link na vašu web stranicu, ako ju imate ( npr. http://www.mojastranica.hr )

| Opening Hours                                                                                                    | a11 |  |  |
|----------------------------------------------------------------------------------------------------|-----|--|--|
| Monday                                                                                                    |     |  |  |
| Tuesday                                                                                                    |     |  |  |
| Wednesday                                                                                                    |     |  |  |
| Thursday                                                                                                    |     |  |  |
| Friday                                                                                                    |     |  |  |
| Saturday                                                                                                    |     |  |  |
| Sunday                                                                                                    |     |  |  |
| Alternative Content                                                                                                    |     |  |  |
| Alternative Content                                                                                                    |     |  |  |
|                                                                                                    | a12 |  |  |
|                                                                                                    |     |  |  |
| Izvadak                                                                                                    |     |  |  |
|                                                                                                    | a13 |  |  |
| Izvatci su neobavezni dotjerani, ručno pisani sažeci vašeg sadržaja koje možete koristiti u svom predlošku. Nauči više o ručno pisanim sažetcima (en). |     |  |  |

**a11) Opening Hours** - Radno vrijeme od ponedjeljka do nedjelje - upišite svoje radno vrijeme prema danima ako ga imate ( npr. 08:00 / 16:00 )

**a12)** Alternative Content - Dodatni sadržajni dio koji će se prikazati pri dnu vašeg Štanda - Kratki tekstualni opis/napomena

**a13)** Izvadak - Kratki sadržajni opis vašeg štanda koji omogućuje Google tražilici da lakše pronađe i indeksira vaš Štand ( SEO optimizacija )

**a14) Sajmovi** - Odaberite jedan ili više Sajmova koji odgovaraju vašoj vrsti djelatnosti koju prezentirate - dodavanjem kvačice uz svaki željeni Sajam vaš Štand se pojavljuje u tim Sajmovima, bez potrebe za višestrukim unosom jednog Štanda u više Sajmova

**a15) Lokacije izlagača** - Odaberite jednu ili više lokacija na kojima se vaša tvrtka/obrt nalazi

**a16) Objavi - Snimi Skicu** funkcija vam omogućava privremeno spremanje sadržaja Štanda u memoriju za naknadno uređivanje, ali taj Štand se ne smatra objavljenim.

**Predpregled** funkcija vam omogućava da pregledate svoj Štand u stvarnom obliku, tj. na koji način će se prikazivati na portalu.

**Objavi** gumb služi za objavljivanje vašeg Štanda na portalu. Kada ste završili sa kompletnim unosom željenog opisa, slika, video zapisa i sl. pritiskom gumba Objavi vaš Štand postaje vidljiv na Portalu i prikazuje se u linku **Štandovi** koji se nalazi u **Korisničkom panelu**.

## **NAPOMENA!**

1. Preporučene dimenzije slika za web: Max veličina 800x600 px

#### 2. Dodavanje video zapisa na Štand:

Na štand je isključivo moguće dodati video zapise koji postoje na nekima od video servisa (Youtube, Vimeo i sl.) putem funckije Embed HTML code.

#### 3. Korištenje slika i video zapisa:

Ne postoji definiran broj slika i video zapisa koje možete koristiti na svom Štandu ali za njihovo objavljivanje morate biti stvarni vlasnik ili imati odobrenje vlasnika video ili foto zapisa za objavljivanje, te to i napisati u opisu slike ili ispod video zapisa.

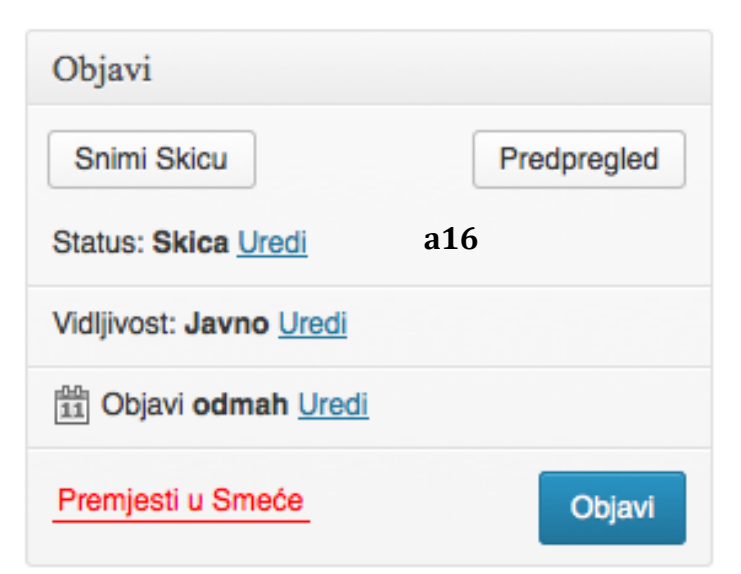

| Sajmovi                                               | a14            |  |  |  |
|-------------------------------------------------------|----------------|--|--|--|
| Svi Sajmovi                                           | Najkorištenije |  |  |  |
| E-Mall Stentor                                        |                |  |  |  |
| <ul> <li>Dječja oprema</li> </ul>                     |                |  |  |  |
| Drogerije, kozmetika i higijena                       |                |  |  |  |
| 🗌 Igračke                                             |                |  |  |  |
| <ul> <li>Informatička oprema</li> </ul>               |                |  |  |  |
| Obuć                                                  | a              |  |  |  |
| Odjeća                                                |                |  |  |  |
| Sportska oprema                                       |                |  |  |  |
| Zlatarnice i prodavaonice nakita                      |                |  |  |  |
| <ul> <li>Saiam graditelistva, arhitekture.</li> </ul> |                |  |  |  |

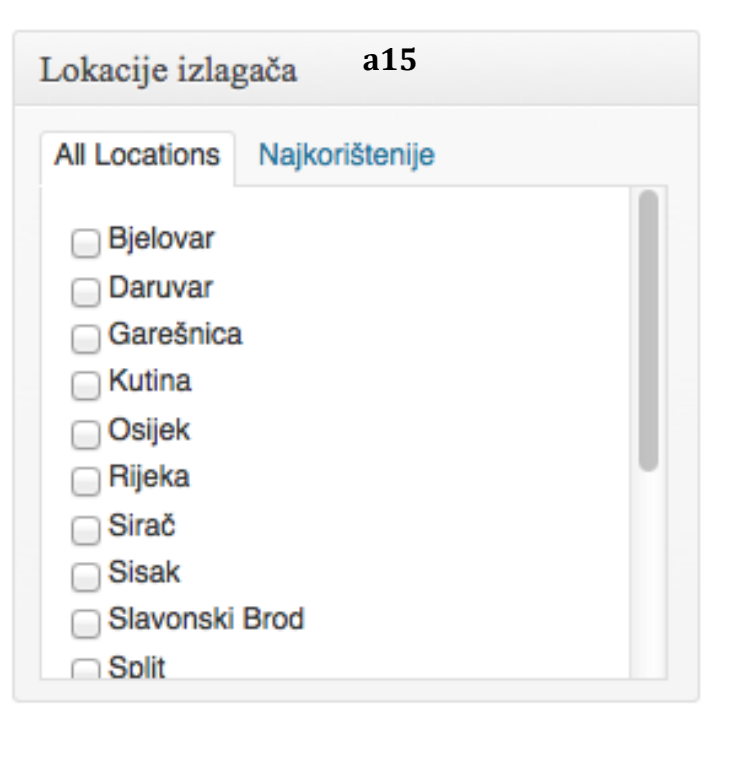

### **4. KREIRANJE PONUDE**

Princip kreiranja vaše ponude jako je sličan kao i kreiranje Štanda, koristi isti tekstualni editor i funkcije, a dodatne postavke vaše ponude ćemo objasniti u nastavku.

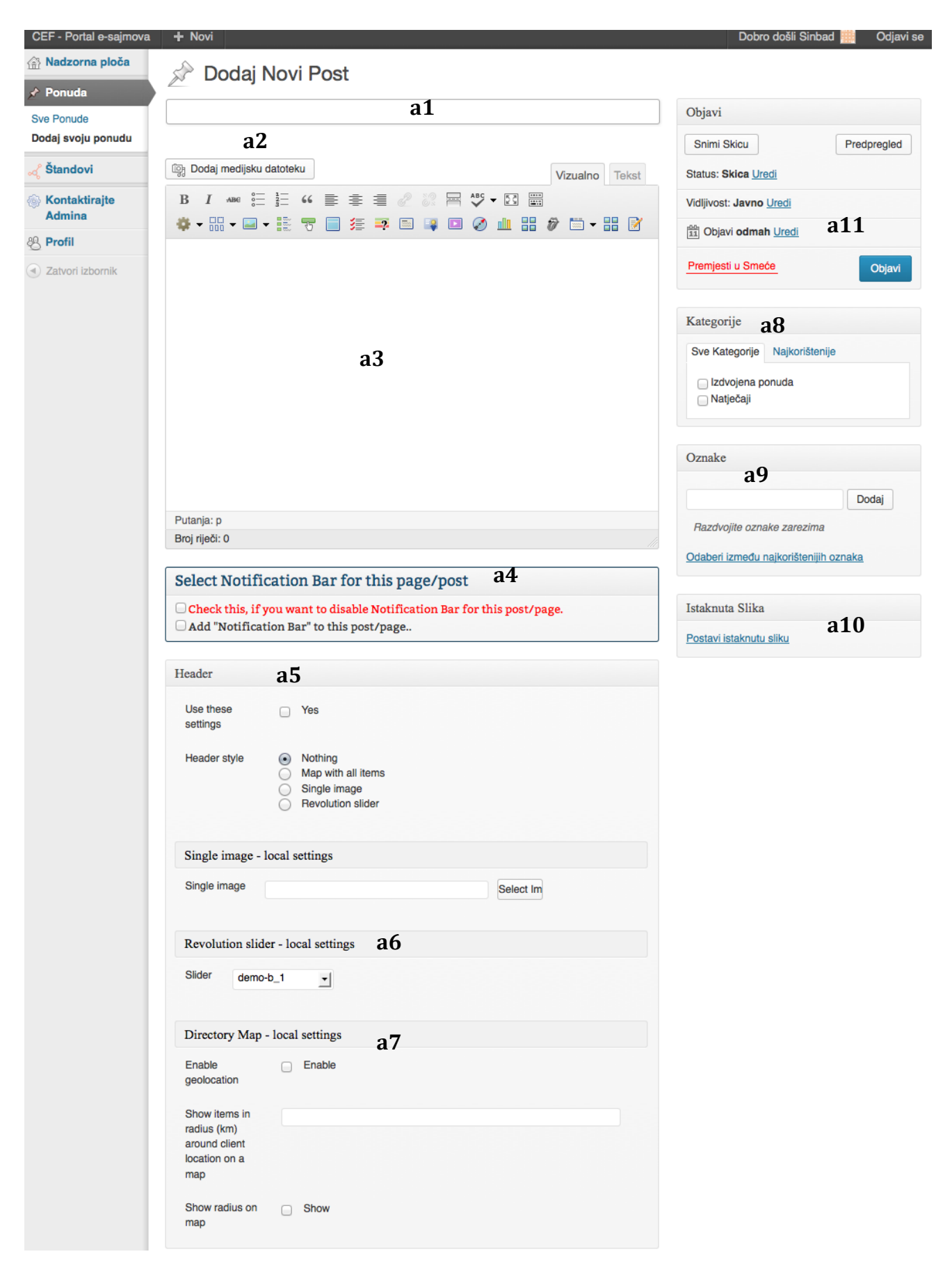

a1) Naslov Ponude (Naziv vaše ponude koju izdvajate)

**a2)** Dodaj medijsku datoteku - Link putem kojega možete učitati vaše slike koje želite dodati u tekstualni dio opisa vašeg članka ( pojedinačno dodavanje ili dodavanje više slika kroz galeriju )

**a3)** Tekstualni okvir za opis vaše djelatnosti koju predstavljate - Tekstualni editor koristi manje-više sve funkcije Microsoft Office Word programa ili OpenOffice-a za uređivanje teksta.

**a4)** Select Notification Bar for this Page/Post - Opcija prikazivanja crvene trake na vašoj stranici - Vaš odabir bi trebao biti **Check this, if you want to disable Notification Bar for this post/page** - dodajte kvačicu u box pokraj tog naziva za isključivanje.

**a5)** Header postavke - Postavke koje se odnose na zaglavlje vaše ponude. Primarna postavka je Nothing (Ništa) ali vi možete odabrati opciju **Map with all items** koja prikazuje sve Štandove ili **Single Image** pomoću koje onda u vaše zaglavlje možete ubaciti neki vizual preporućene širine 2560px i visine 350px. Potrebno je učitati tu sliku na server pomoću funkcije Single image / Umetni u post kako bi se taj vizual našao iznad vaše pnude.

a6) Revolution slider - Local settings - Funkcija koja vam nije dostupna trenutno

**a7) Directoru map - Local settings** - U slučaju da ste prethodno odabrali prikaz karte sa štandovima, ova opcija vam omogućava geolokacijsku uslugu kojom omogućavate posjetitelju svoje ponude da odredi svoju točnu lokaciju na karti u odnosu na vašu ponudu.

a8) Kategorije - Odaberite kategoriju Izdvojena ponuda kako bi objavili svoju ponudu

**a9) Oznake - Tagovi** - Oznake ili tagovi vam koriste kako bi korisnik lakše mogao locirati vašu ponudu na stranici, npr. ponuda, hrana, akcija, bjelovar i sl. Tagove je potrebno razdvajati zarezom, a preporučena količina je 5 tagova po ponudi.

**a10) Istaknuta slika** - Slika koja će se nalaziti na vrhu vaše ponude. Prezentacijska slika ponude ili neki vizual vezan uz ponudu. Preporučena veličina slike 800x600px.

**a11) Objavi** - **Snimi Skicu** funkcija vam omogućava privremeno spremanje sadržaja Štanda u memoriju za naknadno uređivanje, ali taj Štand se ne smatra objavljenim.

**Predpregled** funkcija vam omogućava da pregledate svoj Štand u stvarnom obliku, tj. na koji način će se prikazivati na portalu.

**Objavi** gumb služi za objavljivanje vaše ponude na portalu. Kada ste završili sa kompletnim unosom željenog opisa, slika, video zapisa i sl. pritiskom gumba Objavi vaša Ponuda postaje vidljiva na Portalu i prikazuje se u linku **Sve ponude** koji se nalazi u **Korisničkom panelu**.

## **5. KORISNIČKI PROFIL**

Korisnički profil vam služi za ažuriranje ili izmjenu korisničkih podataka. Email adresa je bitan dio vašeg korisničkog računa i bitno je uvijek uz svoj profil vezati emai adresu koja vam je uvijek dostupna u slučaju da zaboravite lozinku ili sl.

| CEF - Portal e-sajmova  | + Novi                               |                                                       | Dobro došli Sinbad 🧮 Odjavi s                                                                                                    |  |  |
|-------------------------|--------------------------------------|-------------------------------------------------------|----------------------------------------------------------------------------------------------------|--|--|
| ☆ Nadzorna ploča        | 🐣 Profil                             |                                                       |                                                                                                    |  |  |
| A Ponuda                | Osobne Opcile                        |                                                       |                                                                                                    |  |  |
| <sub>୶</sub> ୯ Štandovi | Vizualno uređivanje                  | Iskliuči vizualno uređivanje pri pisanju              |                                                                                                    |  |  |
| Kontaktirajte<br>Admina | Paleta boja administrativnog sučelja |                                                       |                                                                                                    |  |  |
| 🛃 Profil                |                                      | Plava                                                 |                                                                                                    |  |  |
| Zatvori izbornik        |                                      | Siva                                                  |                                                                                                    |  |  |
|                         | Tipke prečaca                        | Uključi tipke prečaca za moderiranje komentara.       | <u>Više informacija</u>                                                                                                    |  |  |
|                         | Ime                                  | _                                                     |                                                                                                    |  |  |
|                         | Korisničko ime                       | simbad                                                | Korisnička imena ne mogu biti izmijenjena.                                                                                                 |  |  |
|                         | Ime                                  | Sinbad                                                |                                                                                                    |  |  |
|                         | Prezime                              |                                                       |                                                                                                    |  |  |
|                         | Nadimak (obavezno)                   | simbad                                                |                                                                                                    |  |  |
|                         | Javno prikaži ime                    | Sinbad                                                |                                                                                                    |  |  |
|                         | Kontakt podaci                       |                                                       |                                                                                                    |  |  |
|                         | -<br>F-nošta (obavezno)              | 2dmag decign@amail.com                                |                                                                                                    |  |  |
|                         | Web stranica                         | ournay.occigine ginaii.com                            |                                                                                                    |  |  |
|                         | Web Stranda                          |                                                       |                                                                                                    |  |  |
|                         | AIM                                  |                                                       |                                                                                                    |  |  |
|                         | Yahoo IM                             |                                                       |                                                                                                    |  |  |
|                         | Jabber / Google Talk                 |                                                       |                                                                                                    |  |  |
|                         | O vama                               |                                                       |                                                                                                    |  |  |
|                         | Biografske Informacije               |                                                       |                                                                                                    |  |  |
|                         |                                      |                                                       |                                                                                                    |  |  |
|                         |                                      |                                                       | 4                                                                                                    |  |  |
|                         |                                      | Napišite nešto o sebi, kako bismo popunili vaš profil | . Podaci mogu biti javno objavljeni.                                                                                                    |  |  |
|                         | Nova Lozinka                         | Ukoliko želite promjeniti lozir                       | nku, unesite novu. U suprotnom, ostavite ovo polje praznim.                                                                                |  |  |
|                         |                                      | Ponovno upišite novu lozinku                          | и.                                                                                                    |  |  |
|                         |                                      | Pokazatelj jačine Savjet: Loz<br>lozinku, ko          | zinka mora imati najmanje sedam znakova. Da biste sastavili jaču<br>ristite velika i mala slova, brojeve i simbole poput ! " ? \$ % ^ & ). |  |  |
|                         | Ažuriraj Profil                      |                                                       |                                                                                                    |  |  |

U slučaju da niste u mogućnosti pristupiti svom korisničkom panelu, a nemate otovrenu email adresu, slobodno kontaktirajte našu Podršku i oni će za vas kreirati korisnički račun kako bi mogli početi koristiti usluge CEF Portala.

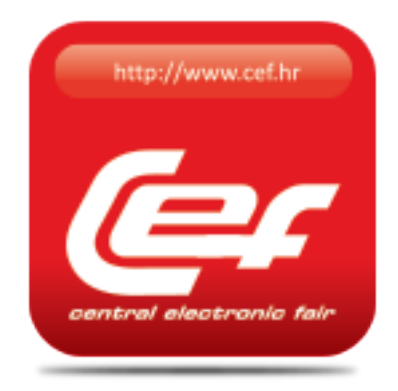

# KONTAKTI I PODRŠKA

## STENTOR zadruga Gudovačka 42, 43000 Bjelovar Mobitel: +385 99 845 2135

uprava@cef.hr

koordinator@cef.hr

info@cef.hr

podrska@cef.hr

admin@cef.hr Tel: 098 207 184